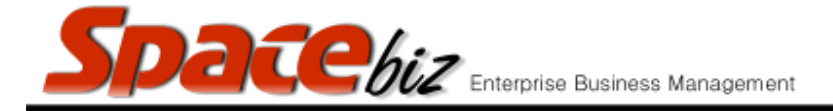

## **SUPPLIER INVOICES**

• Reports on all GRV's, credit notes and transferred captured and finalized on SPACEbiz for a selected period of time

|    | STEPS TO FOLLOW                                                | VISUAL REFERENCE                                                                                                    |
|----|----------------------------------------------------------------|----------------------------------------------------------------------------------------------------|
| 1. | Open SPACEbiz back office.                                     |                                                                                                    |
| 2. | Navigate to REPORTS.                                           | Cost Center                                                                                                    |
| 3. | Click on STOCK.                                                | Reports                                                                                                    |
| 4. | Click on SUPPLIER INVOICES.                                    | Stock Supplier Invoices Supplier Invoices Actual Cost Period Variance Report                                                            |
| 5. | INVOICE SUMMARY screen will open.                              | Invoice summary for: Reflections For Period Start Date 09/10/2015 End Date 09/10/2015 Supplier Name Filter Supplier Name Search: Submit |
| 6. | In START DATE block, enter date from which to draw the report. | Start Date 02/10/2015 End                                                                                                    |

|     | <b>Spacebiz</b> Enterprise Business Manager                                                                      | nent version 7                                                                                                    |
|-----|----------------------------------------------------------------------------------------------------|----------------------------------------------------------------------------------------------------|
| 7.  | In END DATE block, enter date up to ind including the date the report is required for.                           | and Date 09/10/2015                                                                                                    |
| 8.  | Enter Creditors name in the field for SUPPLIER<br>NAME SEARCH or leave blank for a full report                   | Supplier Name Search:                                                                                                    |
| 9.  | Click on SUBMIT.                                                                                                 | Submit                                                                                                    |
| 10. | INVOICE SUMMARY screen, reflecting ALL invoices<br>captured and finalized for the selected period, will<br>open. | Invoice summary for: Reflections            Selected Period: 02/10/2015 - 09/10/2015           EL MARIACHI           Document Nr.         Oate         Cnote Total Excl. Tax Discount Total Net         Yat         Total Incl. Tax           56         02/10/2015         No         R 30.00         R 30.00         R 0.00         R 30.00         R 30.00 |
| 11. | To view the details of any invoice, click on the DOCUMENT NUMBER and the finalized Invoice will be displayed     |                                                                                                    |